## Free XFINITY Internet on Chromebooks

Comcast is offering *FREE ACCESS* to their network of Wi-Fi Hotspots throughout Chico. It can be challenging to connect for the first time, but once connected you will have access to FREE Internet all over Chico.

The website link below has an **interactive map** that shows the locations of the Comcast hotspots. Click on the interactive map and enter your zip code to locate a Wi-Fi hotspot close by to you.

http://wifi.xfinity.com/

## HOW TO CONNECT YOUR CHROMEBOOK

STEP 1: Go to a hotspot location using the interactive map. Pick a location far from any Chico Unified school sites. Turn on your Chromebook <u>after</u> you arrive at the location. A list of available Wi-Fi networks will pop up automatically. Look on the list for the **xfinitywifi** network. Click on **xfinitywifi** to join the network.

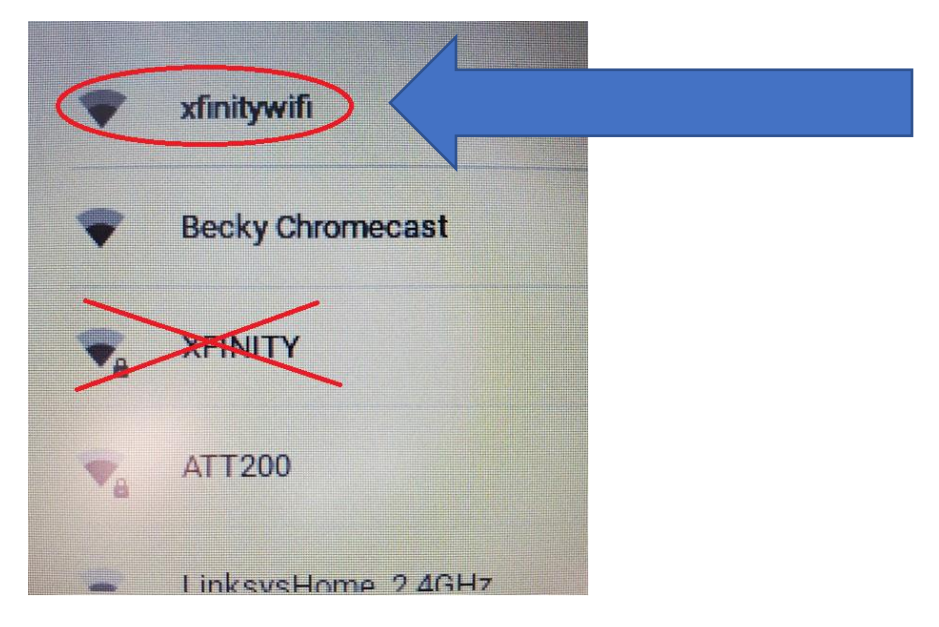

## See the next page for step-two

STEP 2: Once you connect to **xfinitywifi** a screen will automatically popup on the Chromebook. Click on the ACCEPT AND CONNECT button. You may need to scroll the screen up to see the button.

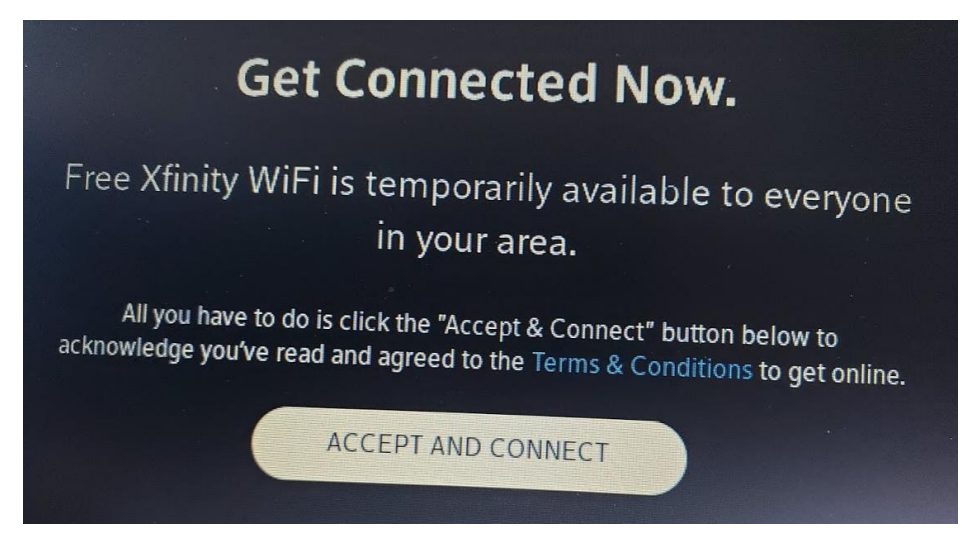

IMPORTANT: If you see the screen below then you cannot setup your connection at that location. You will need to find another location where you can connect. **Downtown Chico has many Hotspots that will allow you to make the initial connection. Once connected you can use the Comcast WI-FI hotspots throughout Chico without having to login.** 

| xfinity                                                                                                    | w2 [                            | the property                                    | me                                                                                                    | Password                                     | Sign In                                       |
|----------------------------------------------------------------------------------------------------|---------------------------------|-------------------------------------------------|----------------------------------------------------------------------------------------------------|----------------------------------------------|-----------------------------------------------|
| Already an Xfinity Customer:<br>Sign in to your account to access millions of WiFi<br>hotspots nationwide.                                                                                                    |                                 | Forgot your Xfinity ID?                         |                                                                                                    | Forgot you                                   | r password?                                   |
|                                                                                                    | *                               |                                                 |                                                                                                    | a No probler                                 | n                                             |
|                                                                                                    | N<br>) Coverage w               | lot an Xfinit                                   | S CUSTOME                                                                                                    | iFi data 🚫 No lon                            | g-term contracts                              |
| <b>S</b><br><b>S</b><br><b>S</b>                                                                                                    | N<br>) Coverage W               | here you need it (<br>\$4.95                    | SB.95                                                                                                    | IFi data S No lon<br>\$19.95                 | g-term contracts                              |
| Solution of the second second | N<br>) Coverage w<br>95<br>Hour | here you need it (<br>s4.95<br>Two-Hour<br>Pass | Souther Strange Strange Strang | iFi data () No lon<br>s19.95<br>Week<br>Pass | g-term contracts<br>\$54.95<br>30 Day<br>Pass |

For additional assistance call the Chico Unified Parent Tech-Support line at 530-801-2716. Available Monday to Friday 8:30am-12:30pm.